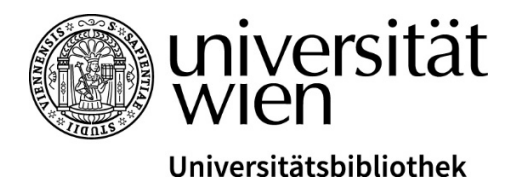

# Anleitung: Bibliotheksausweis für Schüler\*innen

# Wichtige Begriffe

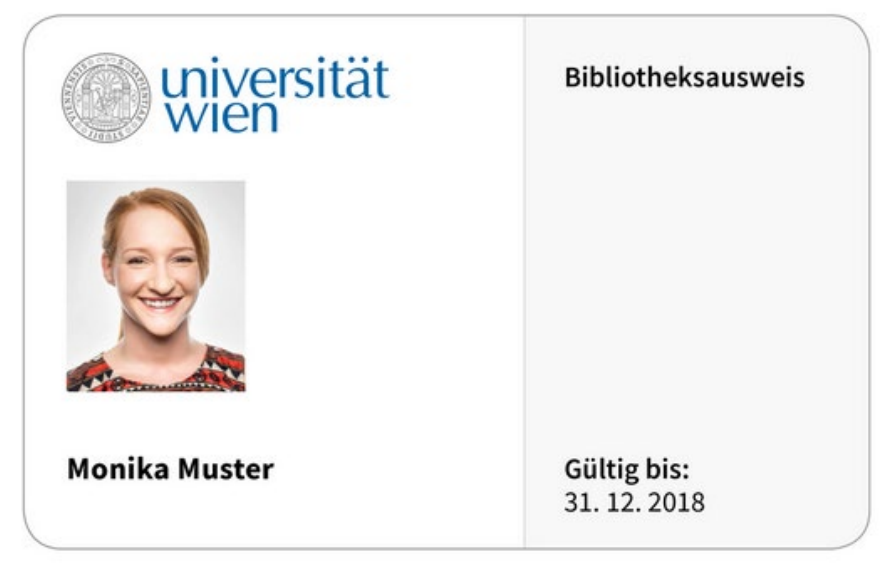

©Universität Wien

- u:card: Der Ausweis der Universitätsbibliothek Wien wird u:card genannt. Eine u:card ist Voraussetzung, um Bücher und andere Medien ausleihen zu dürfen. Man bestellt die u:card online.
- **u:account:** Die Zugangsdaten zur Mediensuchmaschine u:search werden u:account genannt. Man registriert sich für einen u:account online.
- **u:search:** Die Mediensuchmaschine der Universitätsbibliothek Wien wird u:search genannt. Um Bücher zu bestellen, vorzumerken, zu verlängern etc. loggt man sich in u:search mit dem u:account ein.

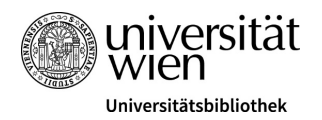

# Voraussetzungen, Kosten, Beantragung

Folgende Voraussetzungen müssen für den Erhalt einer u:card erfüllt werden:

- Mindestens 14 Jahre alt.
- Nachweis des Schulbesuchs durch Schüler\*innen-Ausweis bzw. edu.card oder Schulbesuchsbestätigung.
- Nachweis eines österreichischen Wohnsitzes durch eine amtliche Meldebestätigung (Meldezettel).
- Unter 18 Jahre: Nachweis der Zustimmung von Erziehungsberechtigten durch das Formular <u>Zustimmungs- und Haftungserklärung des/der Erziehungsberechtigten (PDF)</u> und eine Ausweiskopie des Erziehungsberechtigten.

Die u:card muss online beantragt werden.

Die Erstausstellung der u:card ist für Schüler\*innen kostenlos. Nachbestellungen (z.B. wegen Verlust) kosten € 15.

Die u:card ist eine Jahreskarte, kann aber jährlich verlängert werden (siehe unten unter "Verlängern der Jahreskarte").

### Online-Registrierung für die u:card

#### Ablauf

- Einen u:account erstellen.
- Als Bibliotheksbenutzer\*in registrieren.
- u:card bestellen. (Dafür muss ein Profilfoto hochgeladen werden.)
- Erforderliche Unterlagen an <u>bibliotheksausweis.ub@univie.ac.at</u> schicken.

Die fertige u:card wird per Post zugestellt. Beim ersten Bibliotheksbesuch bitte am u:card-Terminal validieren (d.h. die Karte wird aktiviert und das Gültigkeitsdatum aufgedruckt). Die Validierung muss auch nach jeder Verlängerung durchgeführt werden.

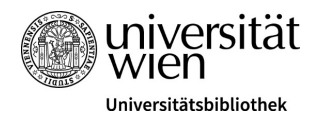

#### Einen u:account erstellen

Unter <u>Bibliotheksausweis für Schüler\*innen</u> mit dem Link <u>Online-Registrierung für den Bibliotheksausweis</u> starten.

Auf "Einen u:account erstellen" klicken:

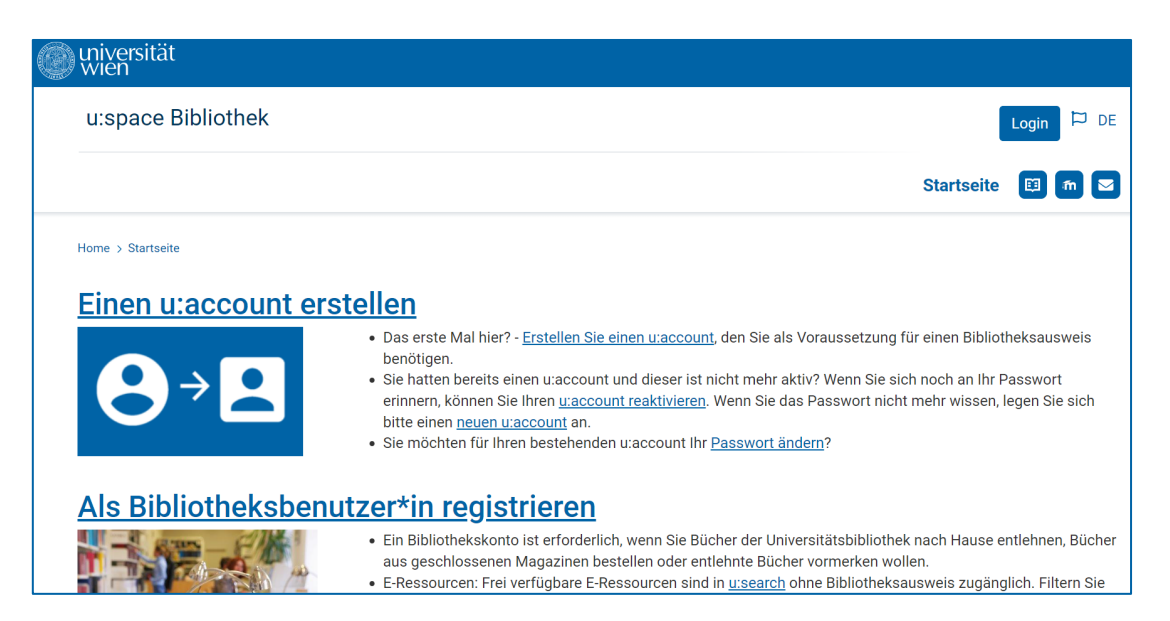

Die Pflichtfelder\* ausfüllen und "Weiter zu Schritt 2…" wählen:

| Vorname *                                                             | Manu                                                                                                    |                                                                                               |
|-----------------------------------------------------------------------|----------------------------------------------------------------------------------------------------|-----------------------------------------------------------------------------------------------|
| Nachname *                                                            | Musterperson                                                                                                    |                                                                                               |
|                                                                       | manu2004@muster.at                                                                                                    |                                                                                               |
| E-Mail-Adresse *                                                      | * Ich bin einverstanden, dass die Universität Wier<br>kommuniziert. Ich nehme zur Kenntnis, dass ich                                                                                                    | n mit mir über diese E-Mail-Adresse<br>nach Aktivierung meiner                                |
| E-Mail-Adresse *<br>E-Mail-Adresse<br>wiederholen *                   | <ul> <li>* Ich bin einverstanden, dass die Universität Wier<br/>kommuniziert. Ich nehme zur Kenntnis, dass ich<br/>persönlichen E-Mail-Adresse der Universität Wie<br/>kontaktiert werde.</li> <li>manu2004@muster.at</li> </ul>                     | n mit mir über diese E-Mail-Adresse<br>nach Aktivierung meiner<br>n ausschließlich über diese |
| E-Mail-Adresse *<br>E-Mail-Adresse<br>wiederholen *<br>Geburtsdatum * | <ul> <li>* Ich bin einverstanden, dass die Universität Wier<br/>kommuniziert. Ich nehme zur Kenntnis, dass ich<br/>persönlichen E-Mail-Adresse der Universität Wie<br/>kontaktiert werde.</li> <li>manu2004@muster.at</li> <li>13.06.2004</li> </ul> | n mit mir über diese E-Mail-Adresse<br>nach Aktivierung meiner<br>n ausschließlich über diese |

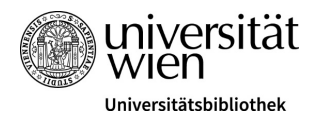

Gewünschte UserID wählen und Passwort eingeben (mind. 8 Zeichen, davon mind. 1 Buchstabe und mind. 1 anderes Zeichen). "Weiter zu Schritt 3…" auswählen:

| 2. u:account-U                                                                | serID und -Passwort                                                                                                    |  |
|-------------------------------------------------------------------------------|----------------------------------------------------------------------------------------------------|--|
| Die gewählte u:account-Use                                                    | rID gilt für den gesamten Zeitraum Ihrer Tätigkeit bzw. Ihres Studiums an der Universität Wien.                                                        |  |
|                                                                               | Folgende UserIDs sind verfügbar:                                                                                                    |  |
|                                                                               | musterperm23                                                                                                    |  |
|                                                                               | ○ manum23                                                                                                    |  |
|                                                                               | ○ musterperm28                                                                                                    |  |
|                                                                               | ○ manum28                                                                                                    |  |
|                                                                               | ○ manum23                                                                                                    |  |
|                                                                               | ○ musterperm23                                                                                                    |  |
|                                                                               | ⊖ manum04                                                                                                    |  |
|                                                                               | ○ musterperm04                                                                                                    |  |
|                                                                               | Neue UserIDs generieren                                                                                                    |  |
| Wählen Sie ein Passwort für Ihren u:account. Beachten Sie die Passwort-Tipps. |                                                                                                    |  |
| Pacquart *                                                                    |                                                                                                    |  |
| Fasswort                                                                      | (Mind. 8 Zeichen, mind. 1 Buchstabe, mind. 1 anderes Zeichen)                                                                                          |  |
| Passwort wiederholen *                                                        |                                                                                                    |  |
| Notfall-E-Mail-Adre                                                           | esse                                                                                                    |  |
| Sie können die Zustimmung<br>zurückgesetzt werden kann                        | ) erteilen, dass in Zukunft das u:account-Passwort über die von Ihnen angegebene E-Mail-Adresse<br>. Diese Zustimmung können Sie jederzeit widerrufen. |  |
| Derzeit fehlen noch notwen<br>vorliegen, kann eine Rückse                     | dige Daten, um das Passwort zurückzusetzen. Sobald diese (z. B. nach Antritt eines Studiums)<br>•tzung des Passworts vorgenommen werden.               |  |
| Falls Sie diese Möglichkeit<br>E-Mail-Adresse: manu2004                       | aktivieren hängt die Sicherheit Ihres u:accounts auch von der Sicherheit Ihrer externen Notfall-<br>4@muster.at ab.                                    |  |
| Falls Sie keine Kontrolle m<br>Zustimmung zur Passwort                        | ehr über diese externe Notfall-E-Mail-Adresse haben, so widerrufen Sie bitte umgehend die<br>-Rücksetzung!                                             |  |
| ·                                                                             |                                                                                                    |  |
| Ich Manu Musterperson                                                         | möchte das u:account-Passwort mittels meiner Notfall-E-Mail-Adresse manu2004@muster.at<br>zurücksetzen können.                                         |  |
|                                                                               |                                                                                                    |  |
|                                                                               | Weiter zu Schritt 3 (u:account aktivieren)                                                                                                    |  |

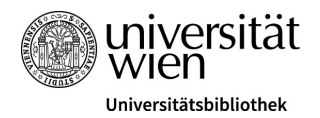

u:account aktivieren: man erhält einen Aktivierungslink per E-Mail an die angegebene E-Mail-Adresse. Diesen muss man innerhalb von 24 Stunden anklicken. (Bitte auch kontrollieren, ob das E-Mail im Spam-Filter gelandet sein könnte):

| u:account-Aktivierung Universität Wien 🚦                                                                                                    | P Vollansicht schließen                       |
|----------------------------------------------------------------------------------------------------|-----------------------------------------------|
| Von: discard@univie.ac.at 🕙                                                                                                    | 13.04.2023 um 11:45 Uhr 🚺                     |
| Guten Tag Manu Musterperson,                                                                                                    |                                               |
| bitte aktivieren Sie Ihren neuen u:account manum42 der Universität Wien, indem Sie binnen 24 St<br>klicken:                                                          | unden auf folgenden Link                      |
| https://www.univie.ac.at/ZID/uaccount/public/token.html?token=                                                                                                    | <u>,                                     </u> |
| Nach erfolgreicher Aktivierung Ihres u:accounts werden Sie auf eine Webseite mit weiteren Informa<br>Verfügung stehenden Services und Berechtigungen weitergeleitet. | ationen zu den Ihnen zur                      |
| Mit freundlichen Grüßen<br>Ihr ZID-Helpdesk                                                                                                    |                                               |
| <br>ZID-Helpdesk                                                                                                    |                                               |
| Universität Wien<br>Zentraler Informatikdienst<br><u>https://zid.univie.ac.at/zid-helpdesk/</u>                                                                      |                                               |

"u:account" aktivieren auswählen:

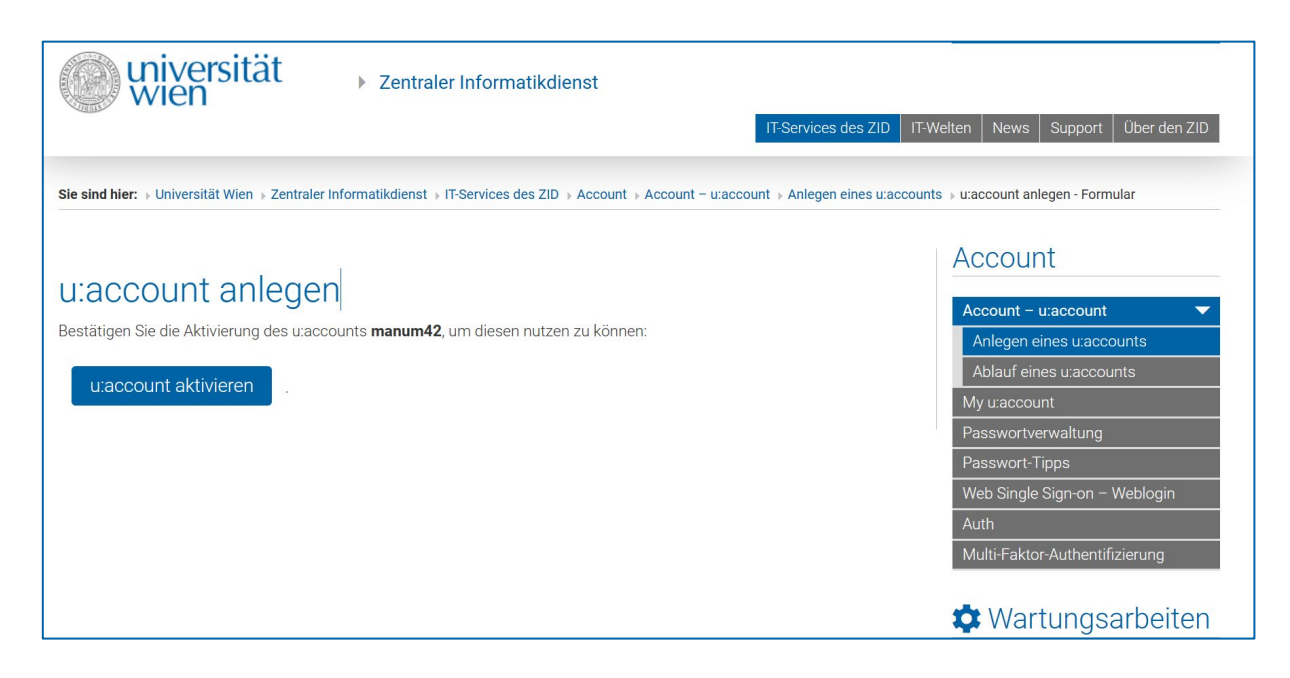

#### Als Bibliotheksbenutzer\*in registrieren

Unter <u>Bibliotheksausweis für Schüler\*innen</u> mit dem Link <u>Online-Registrierung für den Bibliotheksausweis</u> starten.

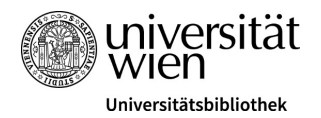

### Auf "Als Bibliotheksbenutzer\*in registrieren" klicken:

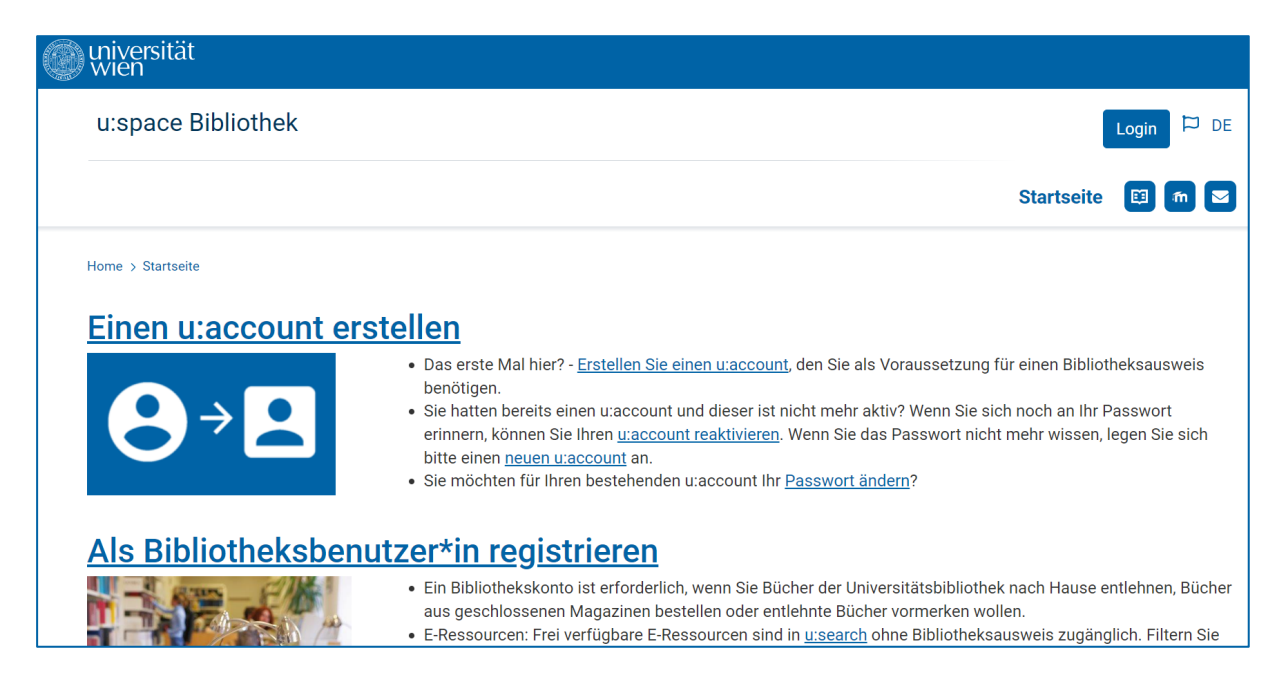

Hier mit dem neu angelegten u:account einloggen:

| Verwenden Sie Ihren utaccour | t für alle Services in urspace |
|------------------------------|--------------------------------|
| UserID:                      |                                |
| Passwort:                    |                                |
|                              | Login                          |

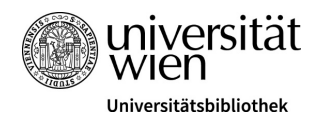

Bei der Erstregistrierung die noch fehlenden Pflichtfelder ergänzen: Anrede und Meldeadresse ausfüllen. (Name, Geburtsdatum und E-Mail-Adresse werden von der u:account-Erstellung übernommen).

# Willkommen zur Erstregistrierung für einen Bibliotheksausweis für Nicht-Angehörige der Universität Wien

Ein Bibliotheksausweis ist erforderlich, wenn Sie physische Medien der Universitätsbibliothek nach Hause entlehnen oder aus geschlossenen Magazinen bestellen wollen. Zudem ist damit der Zugriff auf das WLAN der Universität Wien möglich. Die Benützung vor Ort im Freihandbereich ist auch ohne Ausweis möglich.

Ehemalige Angehörige der Universität Wien können ihre u:card und das Bibliothekskonto weiterverwenden. Zur Verlängerung wenden Sie sich bitte an die Universitätsbibliothek.

Nach der Erstregistrierung ist in einem zweiten Schritt noch die Bestellung der u:card - Ihres Bibliotheksausweises - notwendig, um die Services der Universitätsbibliothek nützen zu können.

# Schritt 1: Erstregistrierung

# Persönliche Daten

u:account

manum42

E-Mail-Adresse

manu2004@muster.at

2

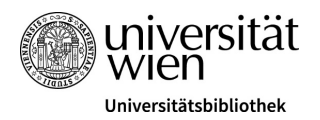

Bei Art des Bibliotheksausweises: "Jahreskarte für Schüler\*innen an österreichischen Schulen" auswählen. Die Benützungsordnung der Bibliotheken der Universität Wien muss akzeptiert werden. Ebenso muss der Datenschutzerklärung zugestimmt werden. Sind alle Pflichtfelder korrekt ausgefüllt, geht es "Weiter zur Überprüfung":

| Musterweg                                                               |                                                              |                                         |                                            |              |
|-------------------------------------------------------------------------|--------------------------------------------------------------|-----------------------------------------|--------------------------------------------|--------------|
| Nummer *                                                                | Stiege                                                       |                                         | Tür *                                      |              |
| 1                                                                       | 08                                                           |                                         | 15                                         |              |
| PLZ *                                                                   |                                                              | Ort *                                   |                                            |              |
| 1000                                                                    |                                                              | Musterhei                               | m                                          |              |
| Art des Bibliotheksaus<br>Jahreskarte für Schü<br>Details zu den Kosten | sweises*<br>ler*innen an österre<br>finden Sie auf unse      | eichischen Schu<br>rer Übersichtsta     | len                                        | •            |
| Ich habe die Benüt<br>und akzeptiere sie                                | zungsordnung der l                                           | Bibliotheken de                         | r Universität Wien g                       | elesen       |
| Ich habe die Daten<br>Universität Wien ge<br>angeführten Verwei         | schutzerklärung de<br>elesen und stimme<br>endungszwecken zu | er DLE Bibliothe<br>der Verwendun<br>J. | ks- und Archivweser<br>g meiner Daten zu d | n der<br>len |
| Weiter zur Überprüfu                                                    | ing                                                          | <b>b</b>                                |                                            |              |

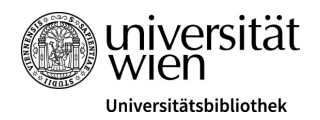

Bei der Zusammenfassung der Erstregistrierung können die persönlichen Daten nochmals kontrolliert werden. Ist alles in Ordnung, wählt man "OK, weiter zur u:card Bestellung aus". Muss etwas ausgebessert werden, geht es nochmals "Zurück zur Bearbeitung":

| Zusammenf                                            | assung Erstregistrierung                                  |
|------------------------------------------------------|-----------------------------------------------------------|
| Bitte überprüfen Sie Ihre Daten<br>Persönliche Daten |                                                           |
| u:account:                                           | manum42                                                   |
| E-Mail-Adresse:                                      | manu2004@muster.at                                        |
| Anrede:                                              | Keine                                                     |
| Akad. Titel:                                         |                                                           |
| Vorname:                                             | Manu                                                      |
| Nachname:                                            | Musterperson                                              |
| Geburtsdatum:                                        | 13.06.2004                                                |
| Telefonnummer:                                       |                                                           |
| Adresse laut Melden                                  | achweis                                                   |
| Straße:                                              | Musterweg 1/08/15                                         |
| PLZ / Ort:                                           | 1000 Musterheim                                           |
| Land:                                                | Österreich                                                |
| Bibliotheksausweis                                   |                                                           |
| Art des<br>Bibliothekausweises:                      | Jahreskarte für Schüler*innen an österreichischen Schulen |
| OK, weiter zur u:card Bestellu                       | Ing Zurück zur Bearbeitung                                |

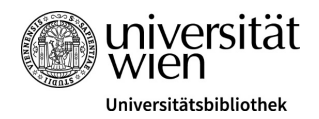

#### u:card Bestellung

Unter dem Punkt "u:card bestellen" muss das Foto, das auf die u:card gedruckt werden soll, hochgeladen werden. Das Foto muss kein biometrisches Passbild vom Profi-Fotografen sein. Ein Selfie reicht aus – es muss allerdings folgenden Kriterien entsprechen:

- Kein Gruppenfoto
- Aktuelles Aussehen
- Hintergrund einfarbig
- Kopf macht ca. 2/3 des Bildes aus
- Gesicht ist klar zu erkennen

Ein Beispielfoto findet man hier unter Passfoto mit Beschreibung.

",u:card bestellen" anklicken und Foto im Anschluss mit "Upload" hochladen:

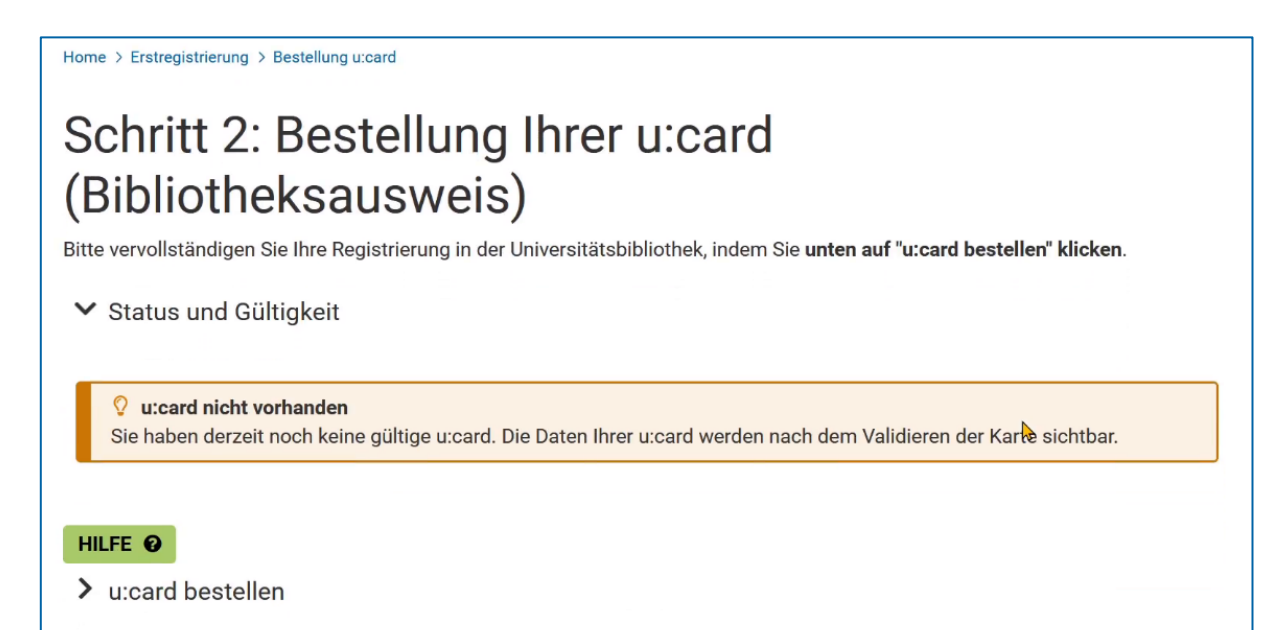

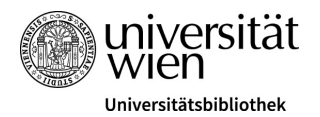

Das Gesicht muss zentriert im weißen Bereich liegen. Der weiße Bereich lässt sich entsprechend mit der Maus verschieben:

| _ | 1 4351010.                                                                                              |    |
|---|----------------------------------------------------------------------------------------------------|----|
|   |                                                                                                    | •  |
|   | Upload                                                                                                  |    |
|   |                                                                                                    |    |
|   | Dieses Foto wird für Ihre u:card verwendet. Beachten Sie die erforderlichen Kriterien laut Beispiel-Bil | d. |
|   | Zustelladresse für u:card (nur EU/EWR)                                                                  |    |
|   | Staat:                                                                                                  |    |
|   | Österreich                                                                                              |    |
|   | Adresszeile 1:                                                                                          |    |
|   | Musterweg 1/08/15                                                                                       |    |
|   | Adresszeile 2:                                                                                          |    |
|   |                                                                                                    |    |

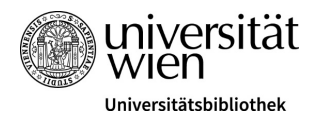

Die Benützungsordnung der Bibliotheken der Universität Wien muss akzeptiert werden. Ebenso muss der Datenschutzerklärung zugestimmt werden. Am Ende "Bestellen" auswählen:

| Staat.                                                                                                    |   |
|----------------------------------------------------------------------------------------------------|---|
| Österreich                                                                                                    |   |
| Adresszeile 1:                                                                                                    |   |
| Musterweg 1/08/15                                                                                                    |   |
| Adresszeile 2:                                                                                                    |   |
| PLZ:                                                                                                    |   |
| 1000                                                                                                    |   |
| Ort:                                                                                                    |   |
| Musterheim                                                                                                    |   |
| 🗹 * Ich habe die Benützungsordnung der Bibliotheken der Universität Wien gelesen und akzeptiere sie.                                                                                        |   |
| * Ich habe die Datenschutzerklärung der DLE Bibliotheks- und Archivwesen der Universität Wien gelesen und stimme der<br>Verarbeitung meiner Daten zu den angeführten Verwendungszwecken zu. |   |
| Bitte beachten Sie:<br>Eventuelle Namens- und Adressänderungen können nach der Bestellung in der Universitätsbibliothek bekanntgegeben<br>werden.                                           | × |
| Bestellen Abbrechen                                                                                                    |   |

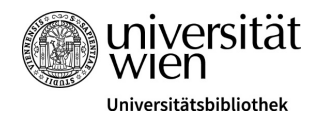

#### Erforderliche Unterlagen an bibliotheksausweis.ub@univie.ac.at schicken

#### Schritt 1: Abschluss der Registrierung

Um die Registrierung und die Bestellung der u:card abzuschließen, senden Sie die erforderlichen Unterlagen und einen eingescannten amtlichen Lichtbildausweis (mit erkennbarem Portraitfoto zur Fotokontrolle) bitte per Mail an bibliotheksausweis.ub@univie.ac.at.

#### Benötigte Unterlagen:

- Gültiger Schüler\*innenausweis
- amtlicher Meldenachweis
- Formular "Zustimmungs- und Haftungserklärung d. Erziehungsberechtigten"
- Kopie eines amtlichen Lichtbildausweises des\*der Erziehungsberechtigten mit sichtbarer Unterschrift

Vorläufige Benutzer\*innengruppe/Kartenart: Schüler\*in an österreichischer Schule - Jahreskarte

Ihre u:card wird erst nach Prüfung Ihrer Angaben und Unterlagen in der Bibliothek bestellt.

Wenn die Registrierung nicht innerhalb von 14 Tagen abgeschlossen wird, behalten wir uns vor, Ihre Daten zu löschen.

### Schritt 2: Zustellung der u:card

Die u:card wird Ihnen nach der Freigabe in der Bibliothek per Post zugeschickt. Sie können in der Zwischenzeit Bücher mit Ihrem amtlichen Lichtbildausweis entlehnen.

#### Schritt 3: Aktivierung der u:card

Die u:card muss nach Erhalt an einem u:card-Terminal validiert werden, damit die Gültigkeit aufgedruckt und die Karte aktiviert wird.

Für Fragen stehen wir gerne zur Verfügung: helpdesk.ub@univie.ac.at

Weitere Informationen zum Bibliotheksausweis

Am Ende des Bestellvorganges der u:card, bekommt man eine Liste mit Dokumenten, die man der Bibliothek vorlegen muss. In der Regel sind das bei Schüler\*innen:

- Gültiger Schüler\*innenausweis
- Amtlicher Meldenachweis (= Meldezettel)
- Formular <u>Zustimmungs- und Haftungserklärung des/der Erziehungsberechtigten (PDF)</u> bei Minderjährigen
- Kopie eines Ausweise der Erziehungsberechtigten bei Minderjährigen.

Die Unterlagen können gescannt oder lesbar mit einer Smartphone-Kamera abfotografiert werden.

Nach Einlangen der Dokumente wird der Druck der u:card freigegeben. Die u:card wird per Post an die Meldeadresse zugeschickt. In der Zwischenzeit kann man als Provisorium den Schüler\*innen-Ausweis zum Ausleihen von Büchern vorzeigen.

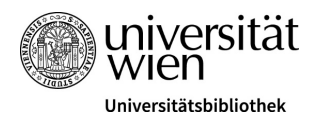

# u:card-Validierung

Beim ersten Bibliotheksbesuch mit der neuen u:card diese bitte mit dem u:card-Terminal validieren (d.h. die Karte wird aktiviert und das Gültigkeitsdatum aufgedruckt). Die Validierung muss auch nach jeder Verlängerung durchgeführt werden. <u>Alle Standorte der u:card-Terminals.</u>

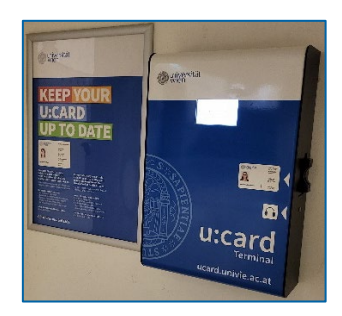

# Verlängerung der Jahreskarte

Wird die u:card nach Ablauf des Jahres weiter benötigt, so schickt man den Verlängerungswunsch und den Scan des aktuellen Schüler\*innen-Ausweises formlos per E-Mail an <u>bibliotheksausweis.ub@univie.ac.at</u>.

# Adressänderungen

Ändert sich die Wohnadresse, so schickt man die Bitte um Adressänderung und den Scan des aktuellen Meldezetteles formlos per E-Mail an <u>bibliotheksausweis.ub@univie.ac.at</u>.

# u:account Passwort ändern

Das Passwort kann unter <u>u:account Passwort ändern</u> eigenständig geändert werden. Hat man das Passwort vergessen, bitte das Formular <u>Neues Passwort beantragen</u> verwenden.

# Hinweis: WLAN "eduroam" mit dem u:account nutzen

Schüler\*innen mit Bibliotheksausweis dürfen sich an der Universität mit dem WLAN (= "Eduroam") verbinden. Dadurch können sie vor Ort lizenzierte e-Ressourcen (e-Books, e-Journals) mit Zugangsbeschränkungen über ein mobiles Endgerät (Laptop, Smartphone, Tablet) lesen.

Die WLAN-Zugangsdaten entsprechen nicht dem u:account. Das WLAN-Passwort kann unter <u>WLAN-Passwort verwalten</u> eingesehen werden. Anleitung zur Installation am eigenen Gerät findet man unter <u>WLAN-Anleitungen</u>.